# การใช้โปรแกรม Flip Album Pr0 6.0

## การทำอัลบัมรูปจาพ

 การเปิดเมนู เลือกปุ่ม Start (กรณีเปิดโปรแกรมมาครั้งแรกจะเปิดมาให้แล้วสามารถทำ ขั้นตอนต่อไปได้เลย)

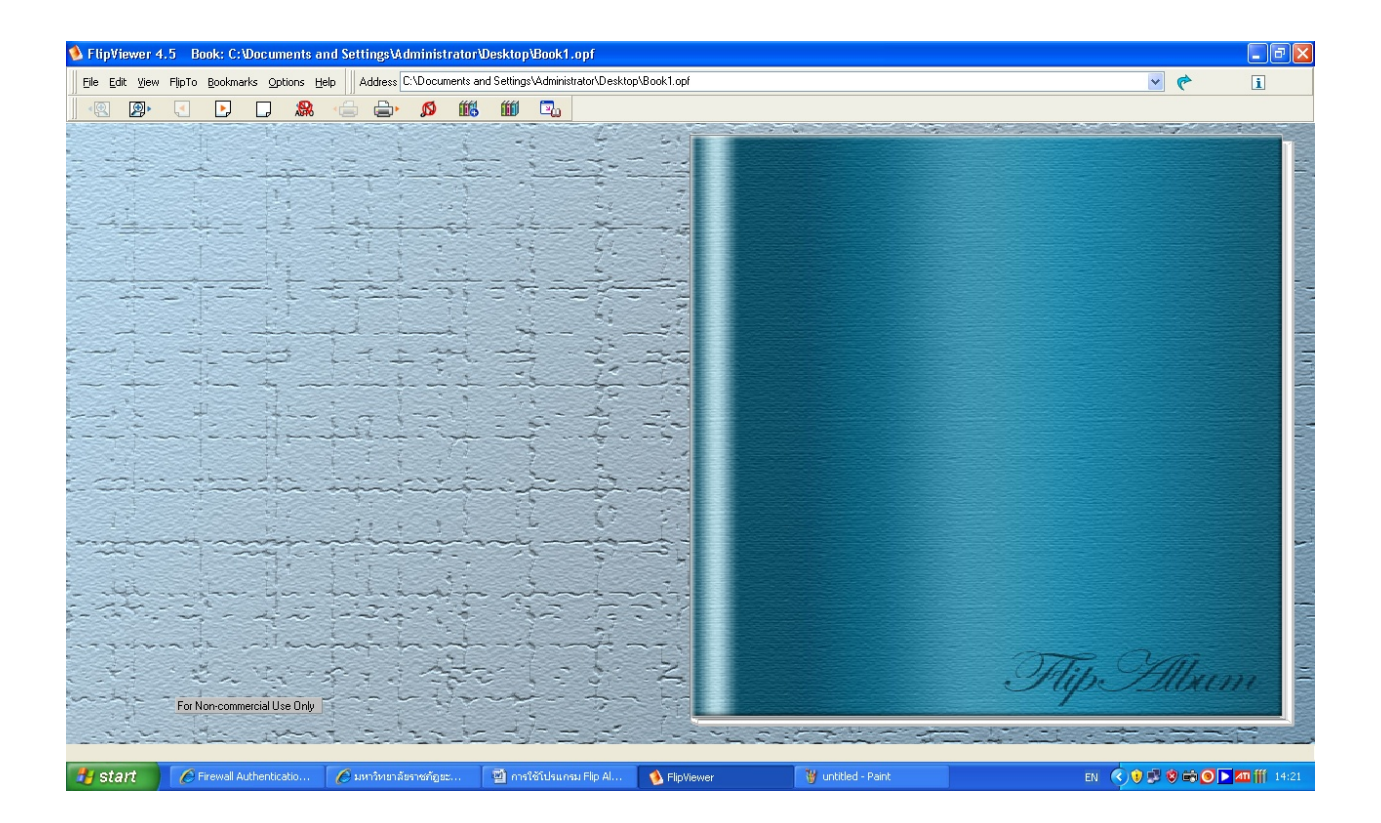

## 2 การเลือกหาตำแหน่งเก็บรูปภาพ

- 2.1 เลือก field >Open Folder
- 2.2 เลือก โฟลเดอร์ ที่เก็บรูปภาพไว้

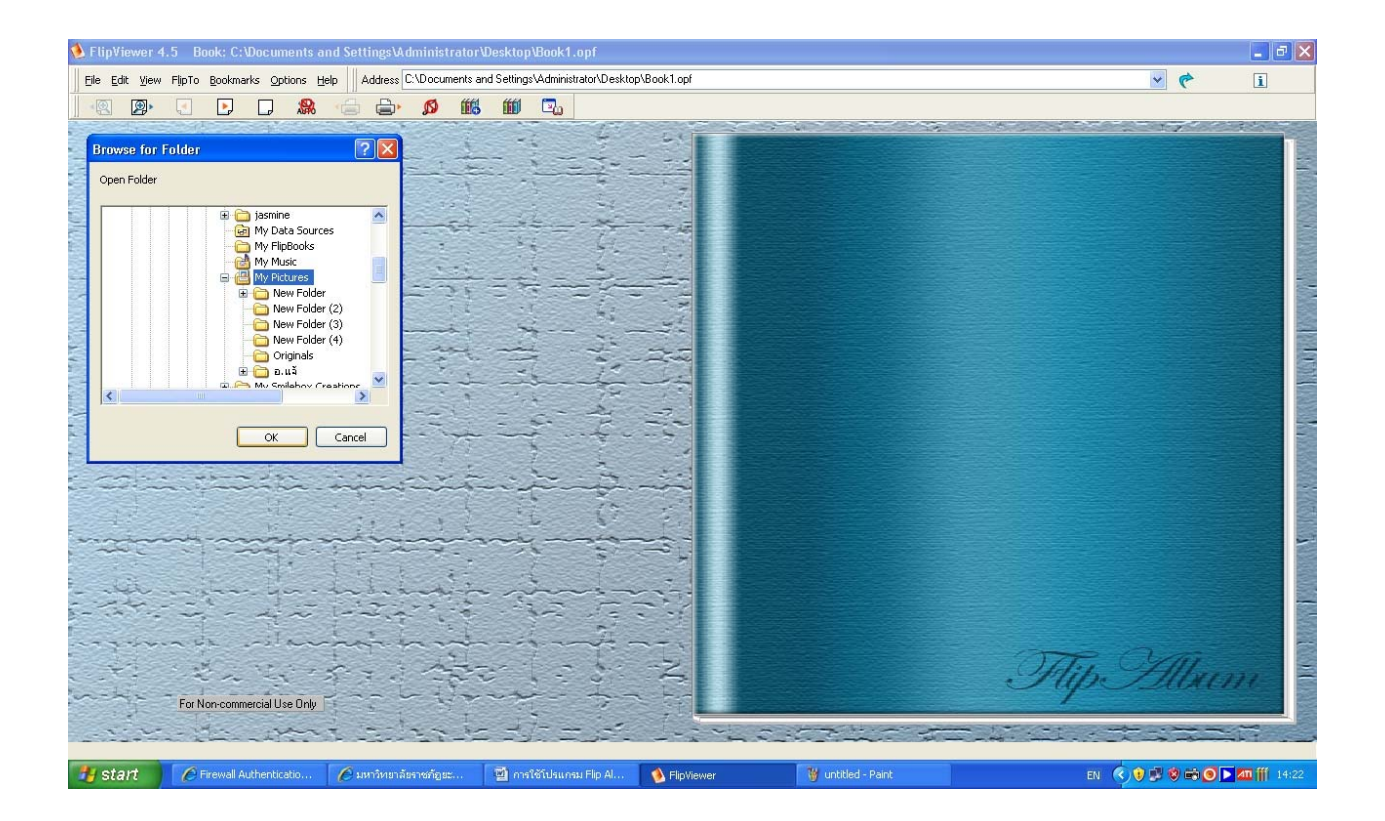

### 3. เลือก รูปแบบของหน้ากระดาษแบบ 2 หน้า แบบ 1 หน้า

- 3.1 เลือกปุ่ม เลข 2 Page Layout
- 3.2 เลือก รูปแบบ 1 หน้า หรือแบบ 2 หน้า

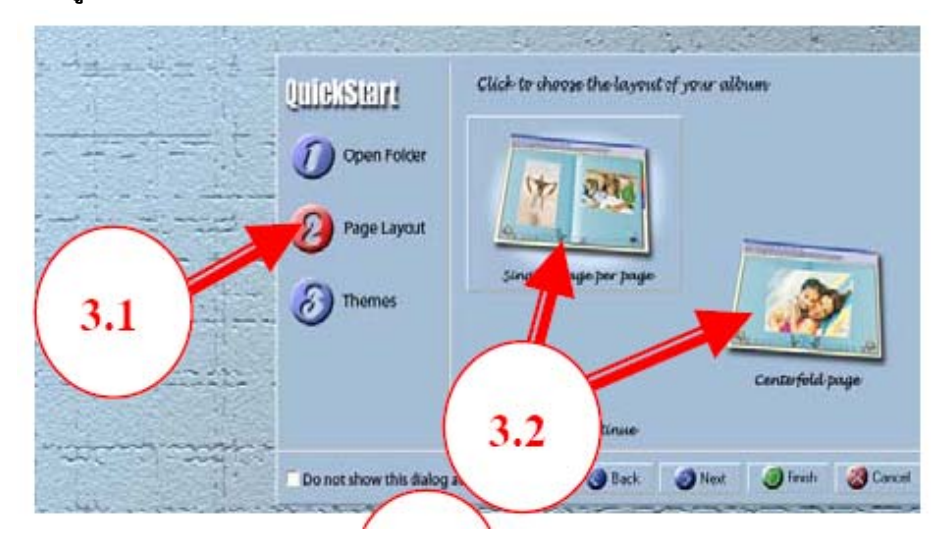

- 4. เลือกรูปแบบของปก มีพื้น
  - 4.1 เลือกปุ่มเลข 3 Themes
  - 4.2 เลือกชื่อรูปแบบปก-รูปแบบพื้นตามต้องการ
  - 4.3 เลือกปุ่ม Finish

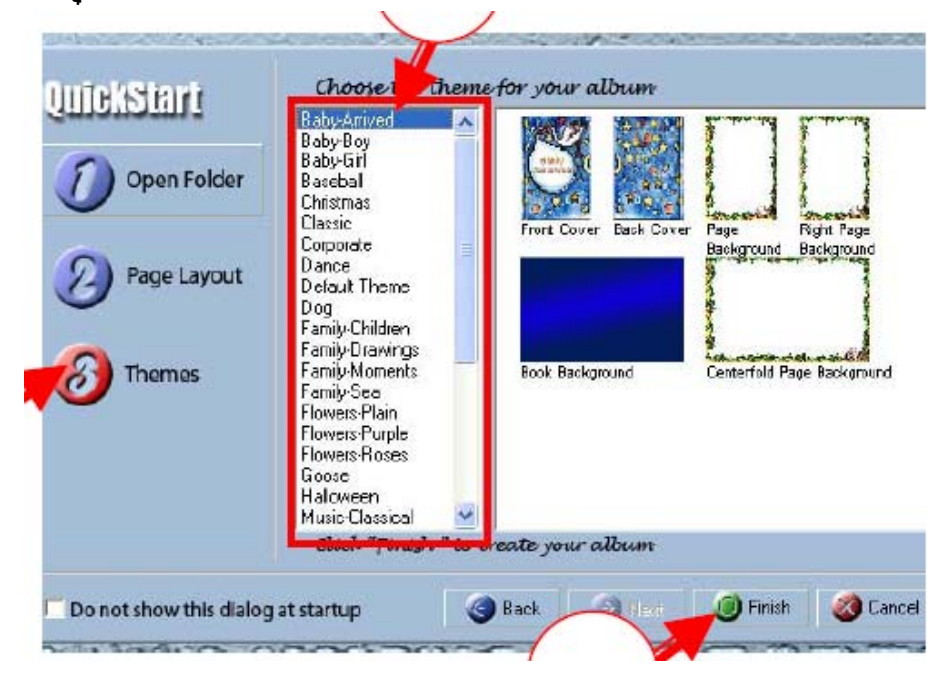

## การปรับแต่งรูปภาพ

#### 5. การหมุนภาพ

- 5.1 คลิ๊กขวาที่รูปจาพ
- 5.2 เลือกดำสั่ง Rotate
- 5.3 เลือกทิศทางและองศาที่ต้องการหมุน

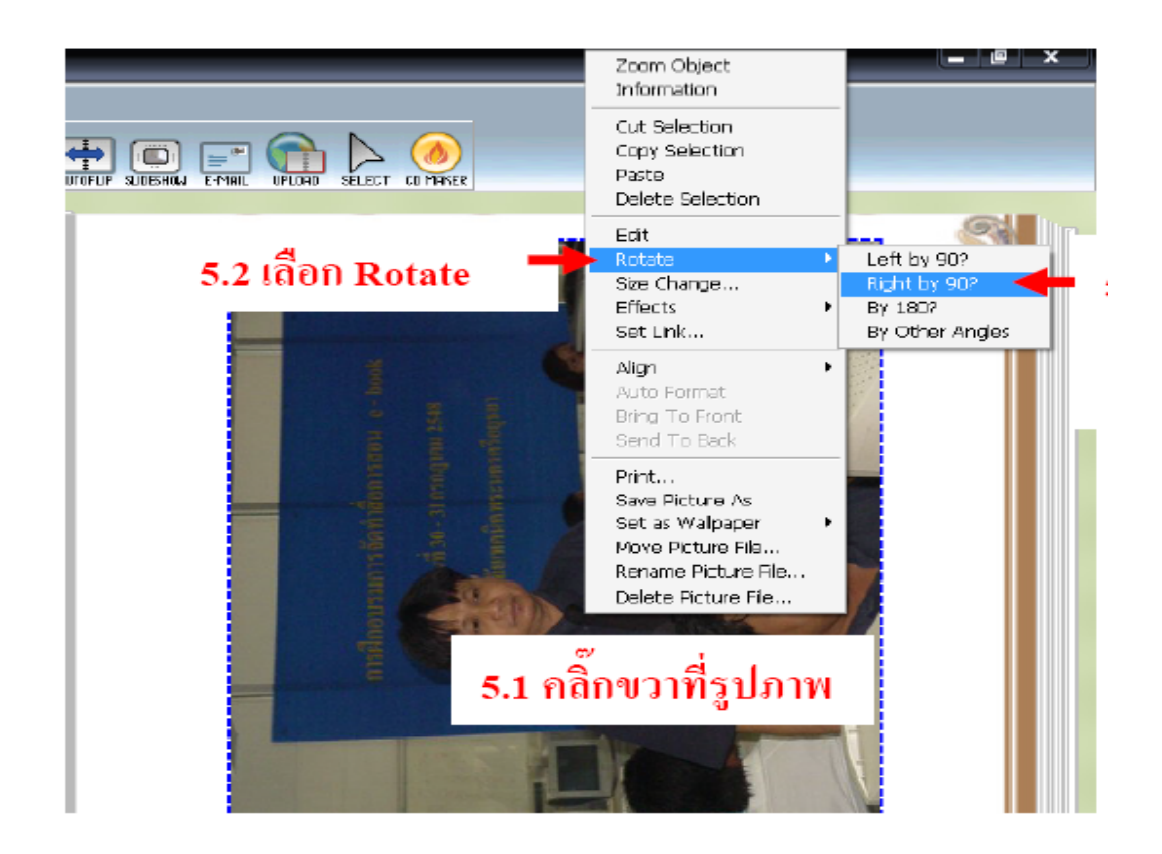

#### 6. การแต่งรูปภาพ

- 6.1 คลิ๊กขวาที่รูปภาพที่ต้องการ
- 6.2 เลือกดำลั่ง Effects
- 6.3 เลือกดำสั่งที่จะแต่งภาพ มีดังนี้
  - 3D ทำจาพนูน
  - Shadow ทำเงาภาพ
  - Select Crope Shape ตัดจาพเป็นรูปร่าง ต่าง ๆ

-Add/Edit Frame การใส่ กรอบรูปและยกเลิกกรอบรูป

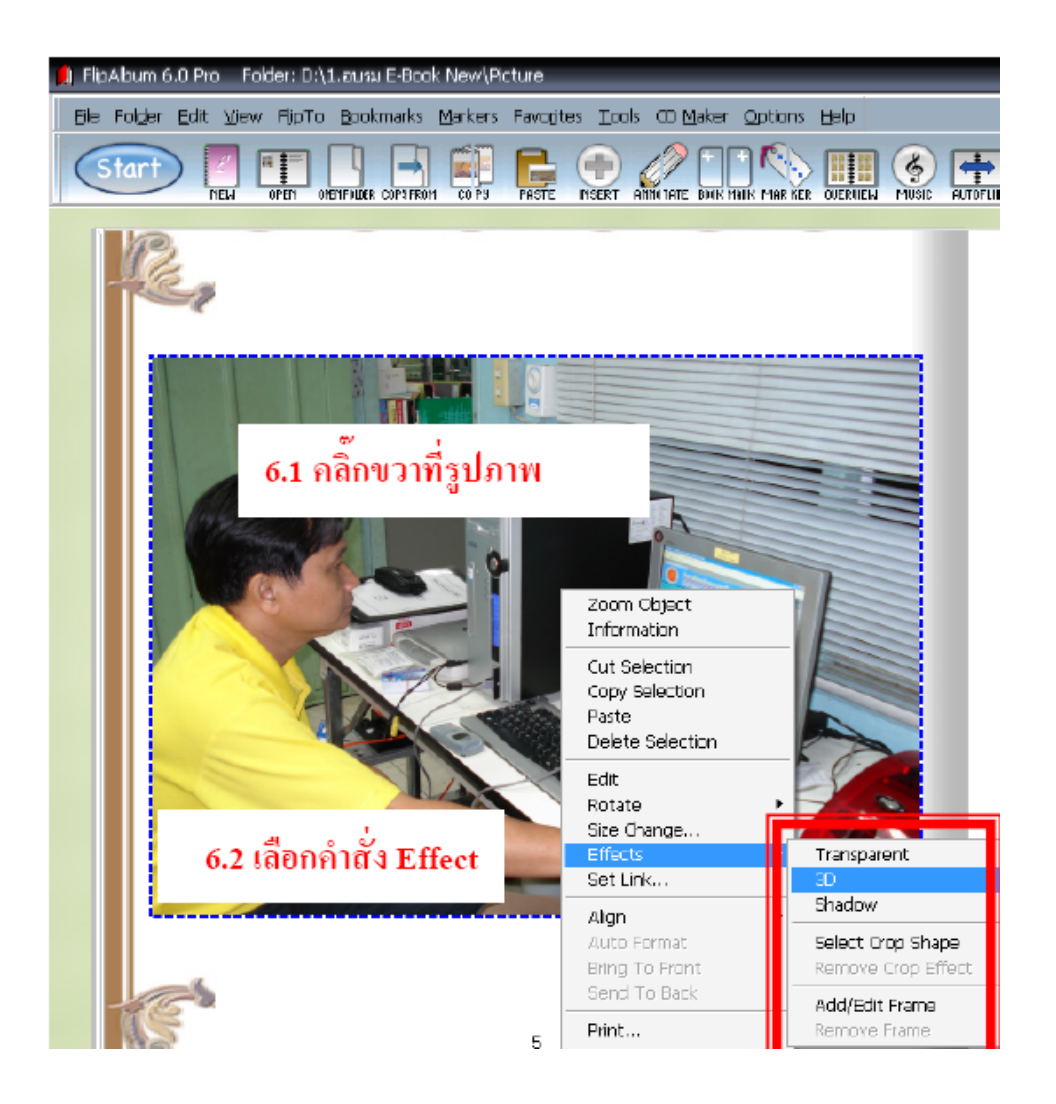

- 7. คำมั่ง Edit (การแก้ไข ตกแต่งภาพ)
  - 7.1 คลิกขวาที่รูปภาพที่ต้องการ
  - 7.2 เลือกดำสั่ง Edit
  - 7.3 เลือกคำสั่งต่าง ๆ จากรูปเครื่องมือ

|                                            |                                                              | - 0 × |
|--------------------------------------------|--------------------------------------------------------------|-------|
|                                            |                                                              |       |
|                                            | Zoom Object<br>Information                                   | S II  |
| 7 1 ออี๊กขวาที่รูป                         | Cut Selection<br>Copy Selection<br>Paste<br>Delete Selection |       |
| 7.1 Hall 0 a Man                           | Edit                                                         |       |
| 7.2 เลือกคำสั่ง Edit                       | Rotate<br>Size Change<br>Effects<br>Set Link                 |       |
|                                            | Align Auto Format                                            |       |
| ♪A <mark>■</mark> ■ ■ ⇔ ∦<br>7 P ▼ 期 ◎ ● 6 | i 🌏 🗾 🛛                                                      |       |

# การเชื่อมโยง (Set Link)

## 8. คำมั่ง การเชื่อมโยง (link)

- 8.1 คลิกขวาที่รูปจาพที่ต้องการ
- 8.2 เลือกดำสั่ง Set Link
- 8.3 คลิกปุ่ม Browse เพื่อไปเลือกไฟล้ที่ต้องการเปิด
- 8.4 เลือกไฟล์ที่ต้องการ เช่น Clip Video, PowerPoint, Word, Excel
- 8.5 เลือกปุ่ม OK

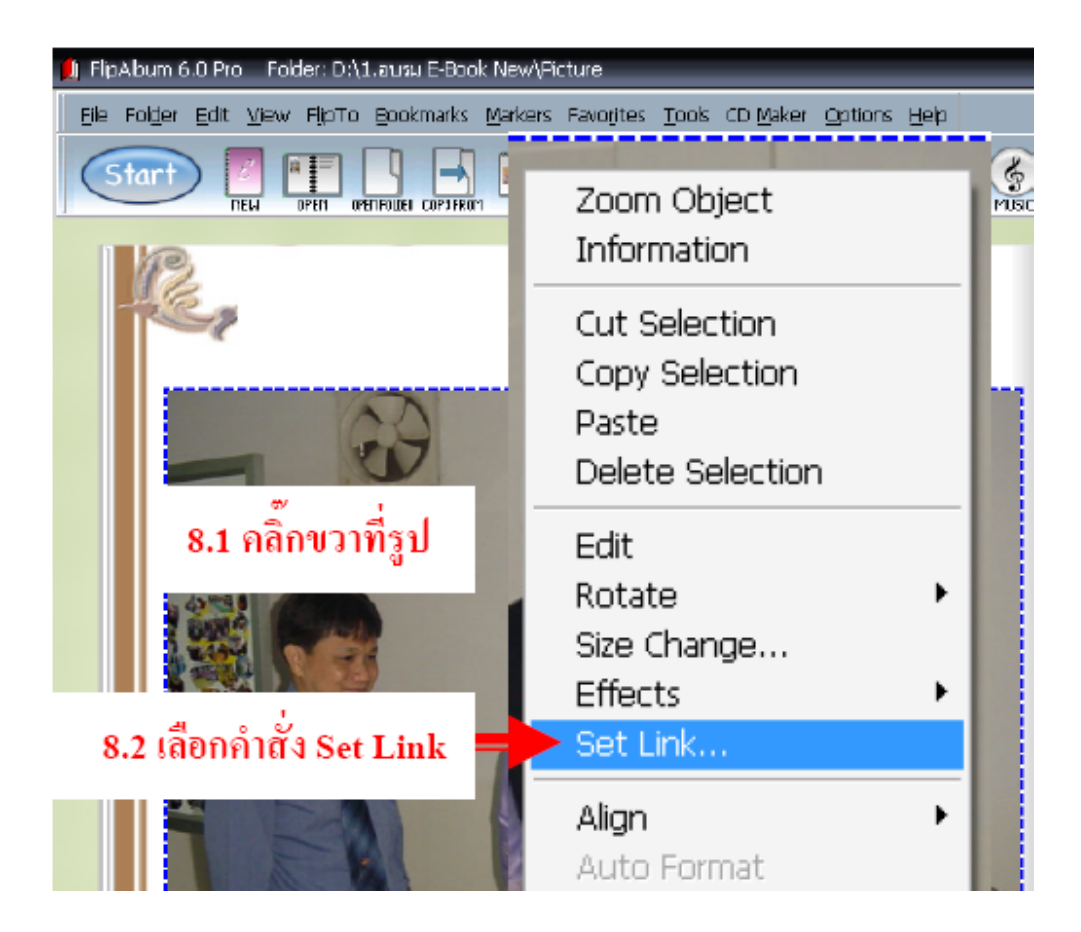

| Set Link                | ×      |
|-------------------------|--------|
| • URL                   |        |
| ◯ Page 0 🚽 From 0 To 30 | Browse |

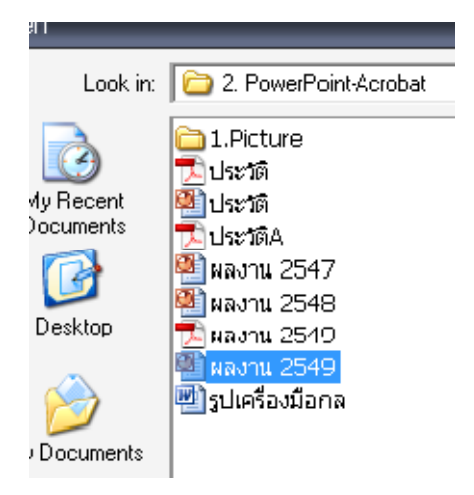

## 9. การเพิ่มหน้ากระดาษก่อนทำงาน

# เลือกที่เมนู Edit > Insert Page > Multiple Pages > ใส่จำนวนหน้าที่ต้องการ

| Flip  | Albun  | 1 6.0 Pro                     | Book     | : [Untitle        | d]              |          | <b>A</b>           |
|-------|--------|-------------------------------|----------|-------------------|-----------------|----------|--------------------|
| jle f | Folder | Edit liew                     | FlipTo   | <u>B</u> ookmarks | <u>M</u> arkers | Favorite | s <u>T</u> ools CD |
| -     | -      | <ul> <li>Select Ol</li> </ul> | bjects   |                   |                 | 57       |                    |
| S     | tart   | Batch                         |          |                   | ×               | 24 C     |                    |
| _     | _      | Undo                          |          |                   | Ctrl+Z          | PY P     | ASTE INSERT        |
|       | 12.000 | Redo                          |          |                   | Ctrl+Y          |          |                    |
|       |        | Cut                           |          |                   | •               |          |                    |
|       |        | Сору                          |          |                   | +               | TS       |                    |
|       |        | Paste                         |          |                   | Ctrl+V          |          |                    |
|       |        | Paste Sp                      | ecial    |                   |                 |          |                    |
|       |        | Find                          |          |                   |                 |          |                    |
|       |        | Selection                     | í.       |                   |                 |          |                    |
|       |        | Image Ed                      | dit      |                   | Þ               |          |                    |
|       |        | Rotate                        |          |                   | +               |          |                    |
|       |        | Size Cha                      | nge      |                   | •               |          |                    |
|       |        | Insert Ar                     | notatio  | n                 | •               |          |                    |
|       |        | Insert M                      | ulti-Med | ia Object         |                 |          |                    |
|       |        | Insert Cl                     | ip Art   |                   |                 |          |                    |
|       |        | Insert Pa                     | ige      |                   | •               | C Left P | age                |
|       |        | Delete Pa                     | age      |                   | *               | Right    | Page               |
| 100   |        | Page Pro                      | perties. |                   | ٠.              | Multip   | le Pages           |
|       |        | Customiz                      | e Conte  | ents              |                 | Overv    | view Page          |
| 1000  |        | Customiz                      | e Index  |                   |                 |          | nts Page<br>Page   |

### 10. การเลือกรูปแบบหน้ากระดาษแบบ 2 หน้า หรือแบบ 1 หน้า

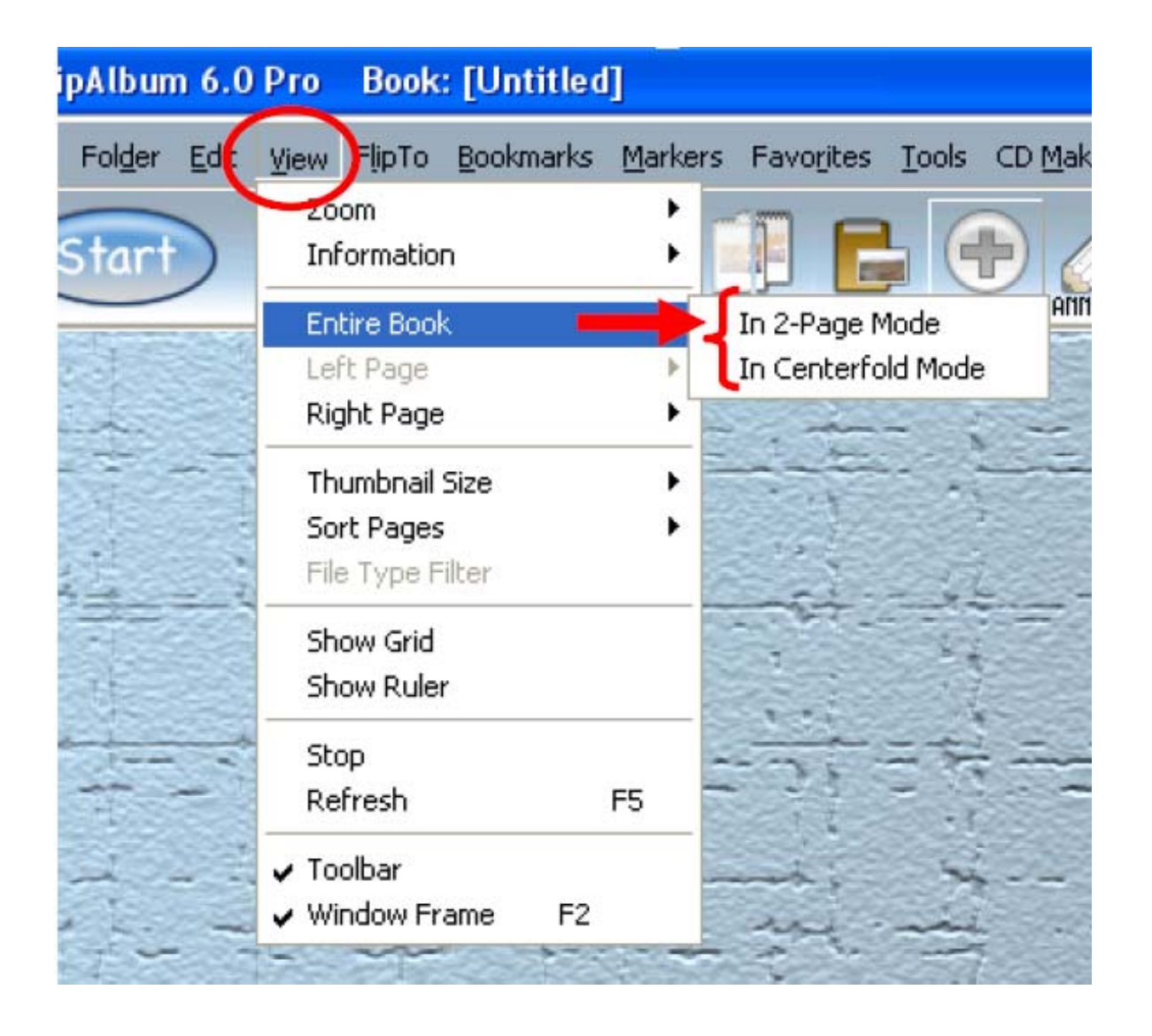

### 11. การเลือกห่วงฉันหนังฉือแบบต่าง ๆ

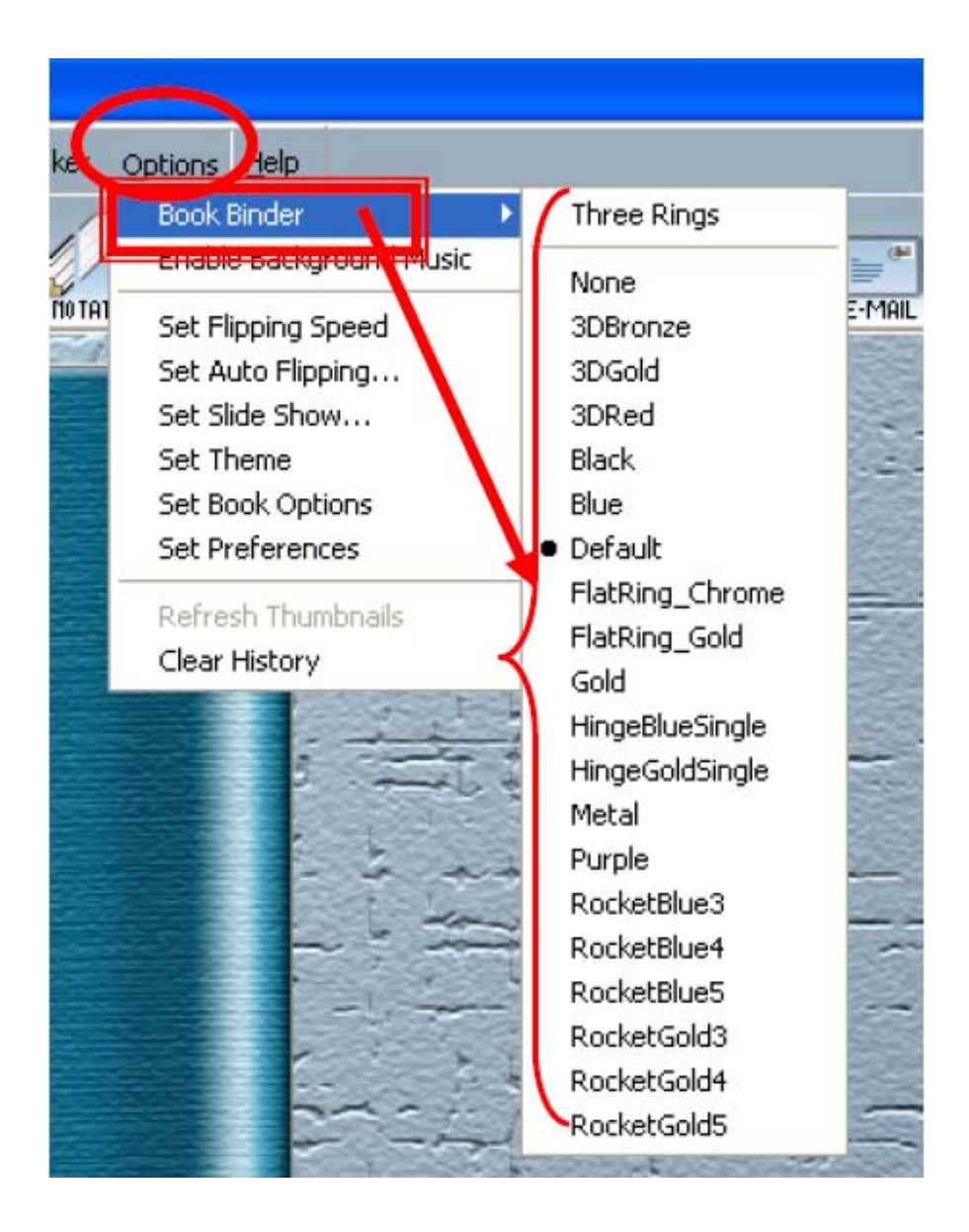

- 12.1 คลิกปุ่ม Options
- 12.2 เลือกดำสั่ง Set Theme
- 12.3 ปรากฏหน้าต่างเพื่อเลือก Themes ที่ต้องการ

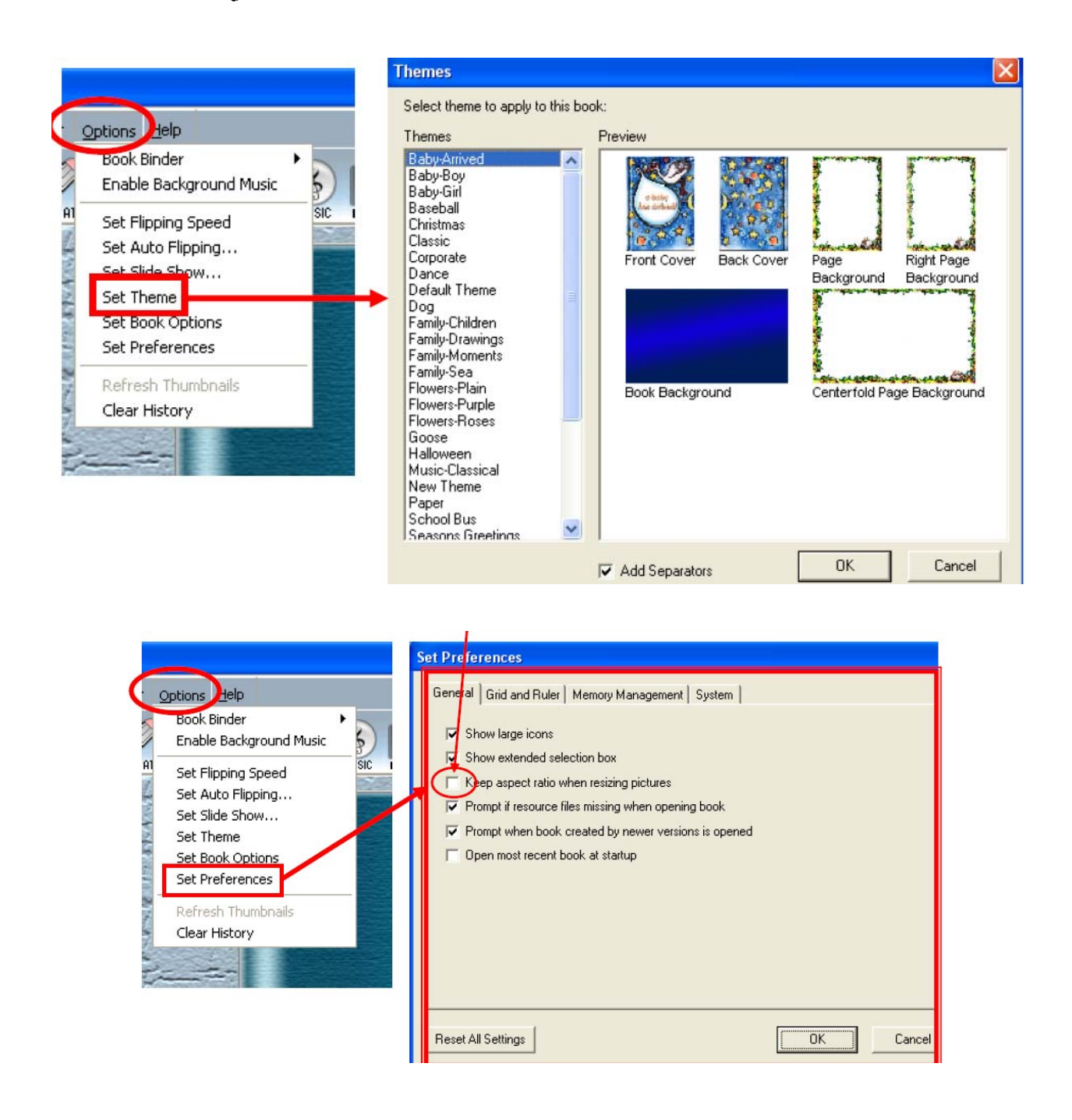

14. การตั้งด่า Book Options เพื่อเปลี่ยน ฉีปก (Book Cover), ฉีพื้นหลัง (Book Background), ฉีพื้น หน้ากระดาษ (Page Background), การตั้งกั้นหน้า กั้นหลัง (Page Margins) เป็นต้น

- 14.1 เลือกคำสั่ง Options
- 14.2 เลือกคำสั่ง Set Book Options

#### 14.3 ปรากฏหน้าต่าง Set Book Options > Cover Pages

| Se<br>Options Help                                                                                                    | Book Options Display Audio Miscellaneous Book Cover Book Background Page Background Page Margins                                                                                                    |
|----------------------------------------------------------------------------------------------------|----------------------------------------------------------------------------------------------------|
| Book Binder<br>Enable Background Music<br>Set Flipping Speed<br>Set Auto Flipping<br>Set Slide Show<br>Set Theme<br>Set Book Options<br>Set Preferences<br>Refresh Thumbnails<br>Clear History | Cover Pages         Front Cover         Back Cover         Set both front and back cover to the following theme         Beige Flur         Fur         Metallic         Purple         Techno         Wrigger         Cover Overhang : 3 *         Reset All Settings         Set All As Default         OK |

#### 15. การแทรกเมียงเพลง

- 15.1 เลือก Option
- 15.2 เลือก SetBook Options
- 15.3 เลือก Audio
- 15.4 เลือก Add
- 15.5 เลือกเพลงจาก Folder ที่เก็บเพลงไว้

15.6 เลือก Open (สามารถ Add หลาย ๆ เพลงได้

โดยเริ่มจากตัวเลือกข้อที่ 15.1)

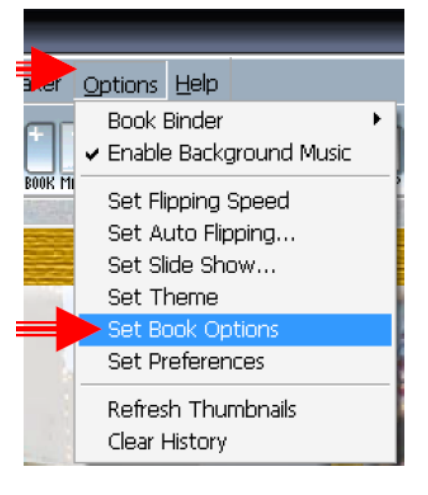

| Set Book Options                                                                                                    | Get Book Options<br>Book Cover Book Background Page Backgro                                 | und Page Margins                |
|----------------------------------------------------------------------------------------------------|---------------------------------------------------------------------------------------------|---------------------------------|
| Disclay Audio Audio Page Back Cover Book Background Page Back                                                                                                    | Display Audo                                                                                | Miscellaneous<br>15.4 เลือก Add |
| First Cover       Back Cover       Set both frant and back cover to the following theme       Bogs       Flowery       Flowery       Fur       Metallic       Purpls       Technic       Technic       Wriggel       Flowers       Browse To Theme | IV Enable Audio<br>Background Music List<br>D./11.SONG/01. ศษ ธพฤษกร/07.สายัพธัญจาษ - ศษ ธพ | ajure add<br>Remove             |
| Cover Overhang: 3  D:\1 away E:Book New\Chalor Book_opt_Nex\COV Reset Al Setting: Set All As Default DK Cancel                                                                                                    | Resolt Al Settings Set All As Default                                                       | OK Cancel                       |

| Open                         |                                                                                                    | ? ×                                                                                    |
|------------------------------|----------------------------------------------------------------------------------------------------|----------------------------------------------------------------------------------------|
| Look in:                     | 🗀 01. ฝน ธนสุนทร                                                                                                    | 💌 🔶 🗈 🖶                                                                                |
| Mu Recent<br>suments<br>stop | <ul> <li>01.ห็ชายชั่วคราว ฝน</li> <li>02.คนขี้เหร่ที่เธอลีม-ฝน ธนสุนทร</li> <li>03.ค่อยๆ ปล่อยมือ-ฝน ธนสุนทร</li> <li>03.ใจคนคอย - ฝน ธนสุนทร</li> <li>04.รักหมดใจ - ฝน ธนสุนทร</li> <li>05.แผลเป็นวันวาเลนไทน์ - ฝน ธนสุนทร</li> <li>05.แผลเป็นวันวาเลนไทน์ - ฝน ธนสุนทร</li> <li>06.ระชังใจ - ฝน ธนสุนทร</li> </ul> | <ul> <li>15.รักต้องห้าม - ฝน ธนสุนทร</li> <li>16.อยากบอกให้รู้ - ฝน ธนสุนทร</li> </ul> |
| My Document:                 | <ul> <li></li></ul>                                                                                                    |                                                                                        |
| My Computer                  | <ul> <li>11.แหวนแลกใจ - ฝน ธนสุนทร</li> <li>12.สายเกนไป - ฝน ธนสุนทร</li> <li>13.ฝันฝัน - ฝน ธนสุนทร</li> <li>14.กำเหว่ - ฝน ธนสุนทร</li> </ul>                                                                                                    | 15.6 เลือก C                                                                           |
| My Network<br>Places         | File name:     [       Files of type:     Any file (*.mid;*.way;*.mpf                                                                                                    | J Open<br>Cancel                                                                       |

16. การแทรก Object ต่าง ๆ ได้แก่ Clip VDO , เสียงเพลง , เสียงบรรยาย

16.1 เลือกสัญลักษณ์ เพระสา Insert Object จากเมนูคำสั่ง

16.2 เลือก Folder ที่เก็บ Object ไว้

16.3 เลือก Object ที่ต้องการจาก Folder โดย ใช้เมามัลาก Object ที่ต้องการมาจางไว้ใน E-Bookในหน้าที่ต้องการจาง (สามารถเปิดไปหน้าต่าง ๆ ได้ในขณะ Insert Object เพื่อแทรก Object ในหน้าอื่นได้เลย)

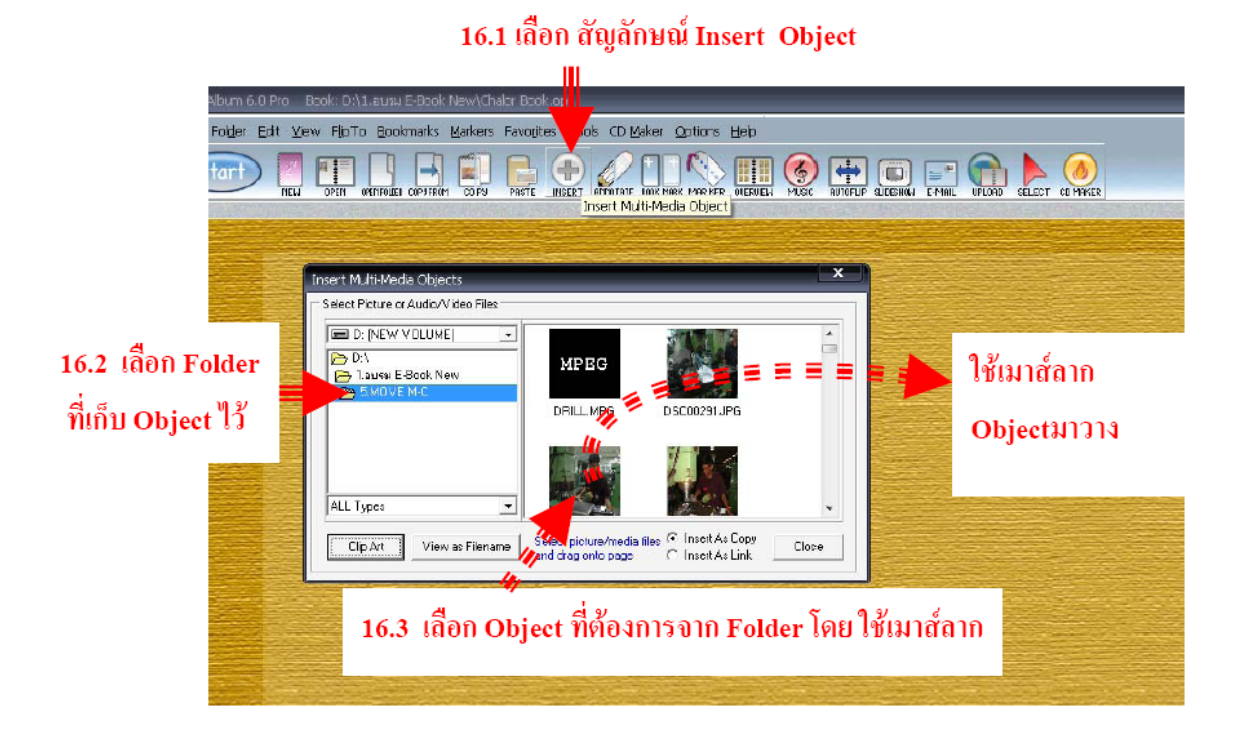

### 17. การพิมพ์ชีอดวาม

- 17.1 คลิกที่รูปดินุมอ (ด้านช้าย พิมพ์หน้าช้ายด้านขวาพิมพ์หน้าขวา)
- 17.2 เลือกรูปแบบอัษรขนาดตัวอักษรและสีตัวอักษร

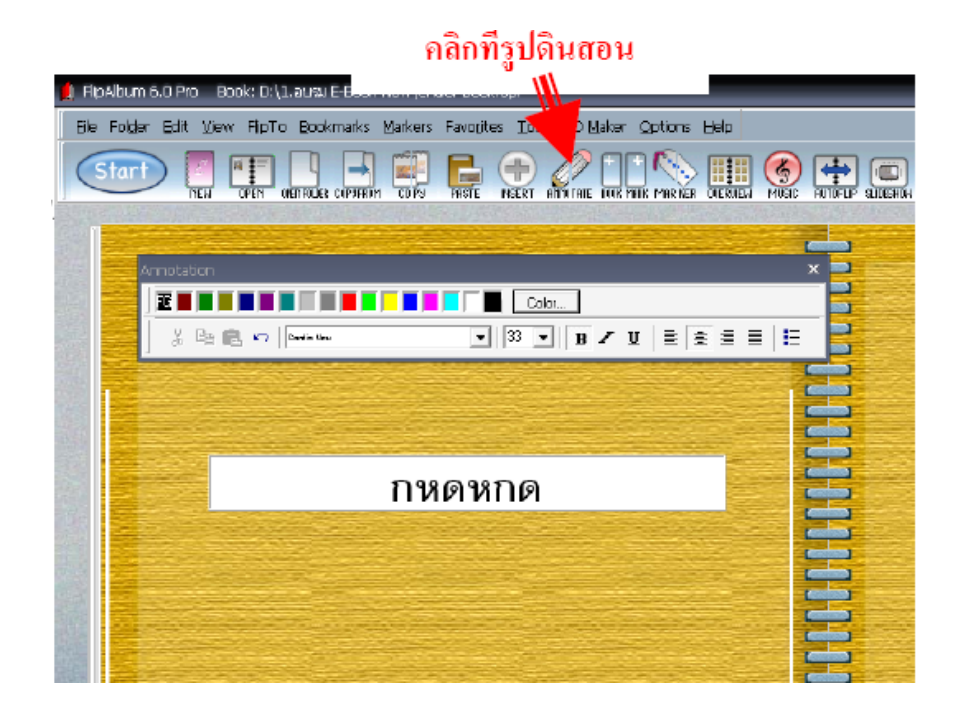

# 18. การตั้งค่าต่าง ๆ ในการเปิด การเปิดวนข้ำลักษณะต่าง ๆ

| Book Binder 🕨 🕨            | Auto Flipping Options                     |                           |
|----------------------------|-------------------------------------------|---------------------------|
| Enable Background Music 5) | Direction of flipping                     | Action at end of flipping |
| TAI Set Elipping Speed SIC | AUTOF Controlled by mouse cursor position | on C Stop                 |
| Set Auto Elipping          | From front to back                        | Repeat                    |
|                            | C From back to front                      | C Reverse                 |
| Set Theme                  | Elipping interval                         |                           |
| Set Book Options           | HI OC                                     |                           |
| Set Dreferences            | Min U Sec                                 | U.4 sec Max 60 se         |
|                            |                                           | D                         |
| 🛜 Refresh Thumbnails       |                                           |                           |
| 🗧 Clear History            | Davel All California                      | OK Canad                  |

# 19. การตั้งค่าเพื่อนำเลนอ Slide Show

|                                                                                                    | Set Slide Show Option                                                                                      | X                                                                                      |
|----------------------------------------------------------------------------------------------------|----------------------------------------------------------------------------------------------------|----------------------------------------------------------------------------------------|
| Ve Options Lelp<br>Book Binder<br>Enable Background Music<br>NOTAL<br>Set Flipping Speed<br>Set Auto Elipping<br>Set Slide Show | View Row: 1 Column: 1 Wheel Clockwise, 2 Spokes Background Use Gradient Fill Fill Effects Use Texture Fill | Display<br>Show File Name<br>Show Frame<br>Order<br>Random<br>Start From Current Slide |
| Set Theme<br>Set Book Options<br>Set Preferences<br>Refresh Thumbnails<br>Clear History                                         | Browse<br>Use Page Background<br>Inter-slide interval<br>Min: 0.1 Sec Store Max: 60 sec                    | Next Screen<br>Manual<br>Auto<br>Direction<br>Forward                                  |
|                                                                                                    | Inter-screen interval<br>Min: 0.1 Sec <u>3.3 sec</u> Max: 60 sec<br>Reset All Settings                     | C Backward<br>Action at end<br>C Stop<br>C Repeat<br>C Reverse<br>OK Cancel            |

#### 20. การเปิดแบบ อัตโนมัติ Auto Flipping ด้วยเมาส์

21. การเปิด Slide Show ด้วยเมาส์

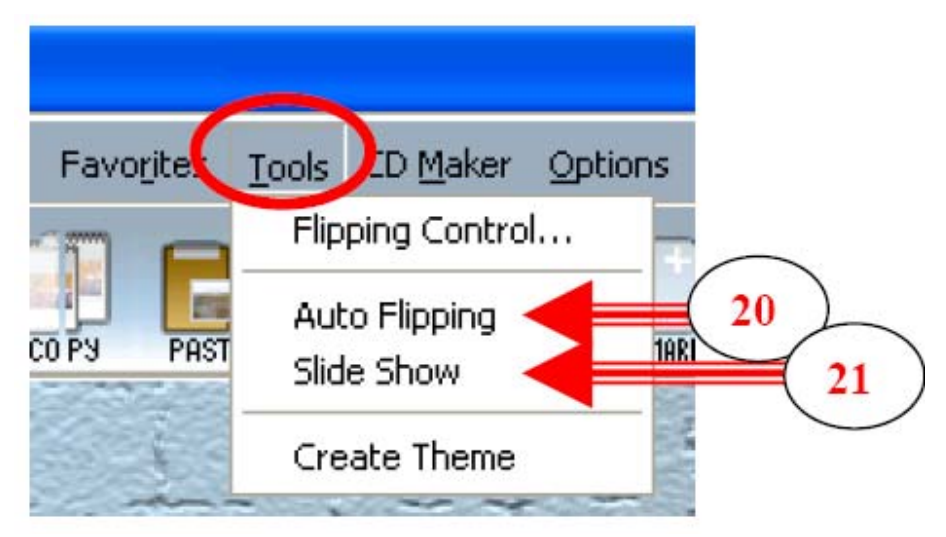

การทำ CD Maker เพื่อแปลงเป็นไฟล์, EXE เพื่อนำไปเปิดเครื่องคอมฯ ที่ไม่จำเป็นต้องมี โปรแกรม FlipAlbum หรือ แปลงเป็น CD เพื่อเปิดดูออกทางโทรทัศน์ หรือเลือกที่ CD Maker

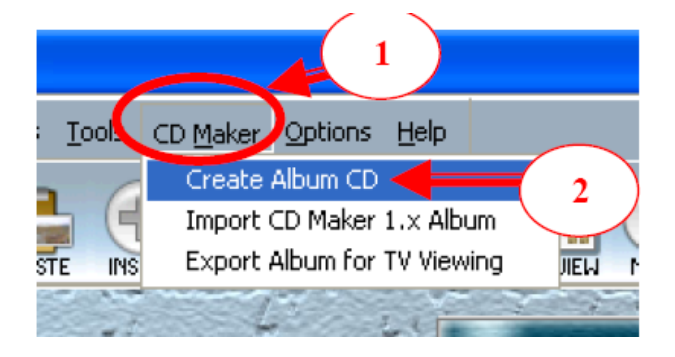

| LI E-MAIL UPLOAD SELECT CO MAKER |  |
|----------------------------------|--|
|                                  |  |

X

| Create Album CD                                                                                                    |                    | X                                                                                                    |
|----------------------------------------------------------------------------------------------------|--------------------|----------------------------------------------------------------------------------------------------|
| Create a new All<br>3 Laboratoria<br>1. Select the<br>Album CD" radio button.<br>2. Select the "Single Album<br>on CD" radio button if you<br>want to export the current<br>FlipBook to the CD                                                                                                    |                    | ite a New Album CD<br>Single Album on CD 				ที<br>Multiple Albums on CD 				ที<br>Add Current Album |
| 3. Select "Multiple Albums on<br>CD" if you have more than one<br>FlipBook to be exported onto<br>the CD. If the "Multiple<br>Albums on CD" option is<br>selected, you have the choice<br>to include the current<br>FlipBook as one of the albums<br>on the CD simply by checking<br>the "Add Current FlipBook" | C:\Documents and S | Add Current Album Settings\lenovo\My Docur Browse                                                    |
| More Tips                                                                                                    | 🔽 Show tips        | OK Close 4                                                                                           |

### การสร้าง เป็น CD Album (ต่อ)

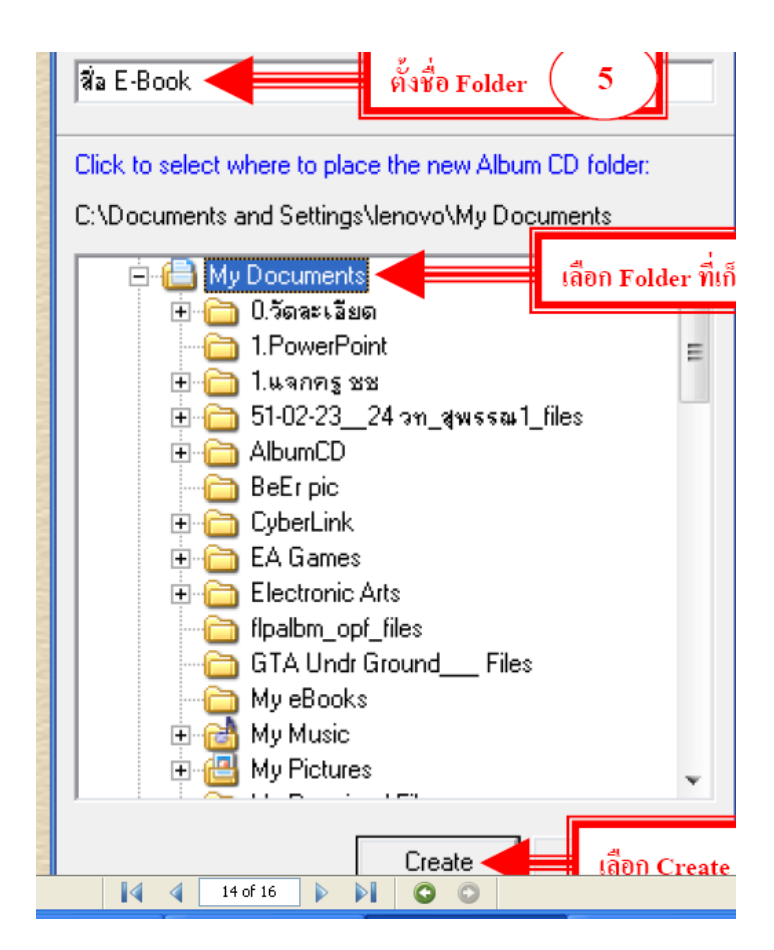

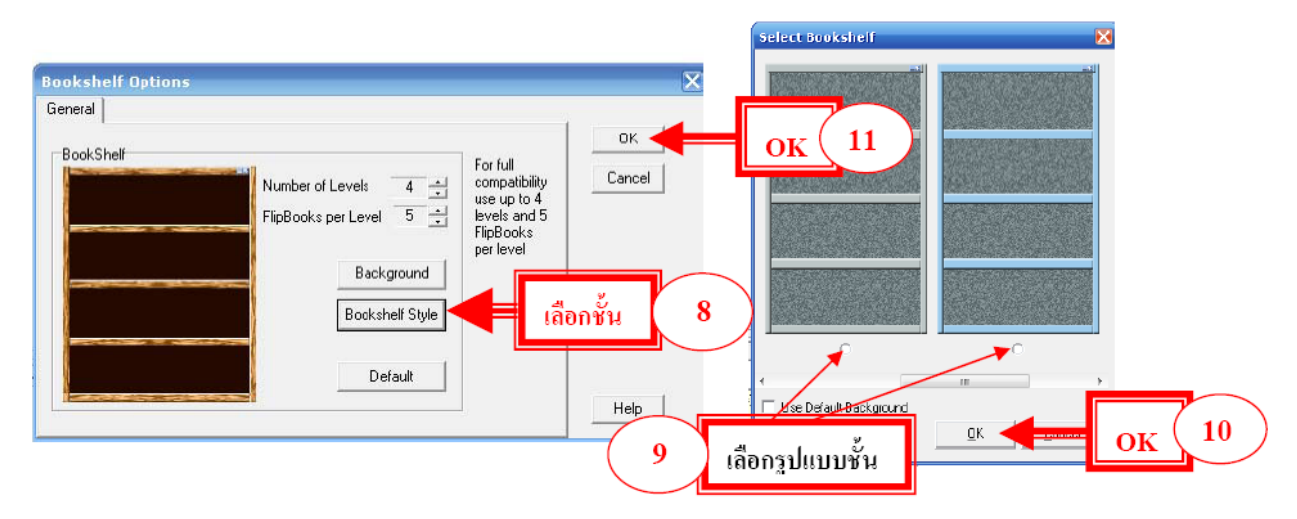

การสร้าง เป็น CD Album (ต่อ)

ใช้เมาส์ลากไฟล์ E-Book เล่มอื่น ๆ ที่สร้างไว้ มารวมกันไว้ที่ด้านล่าง

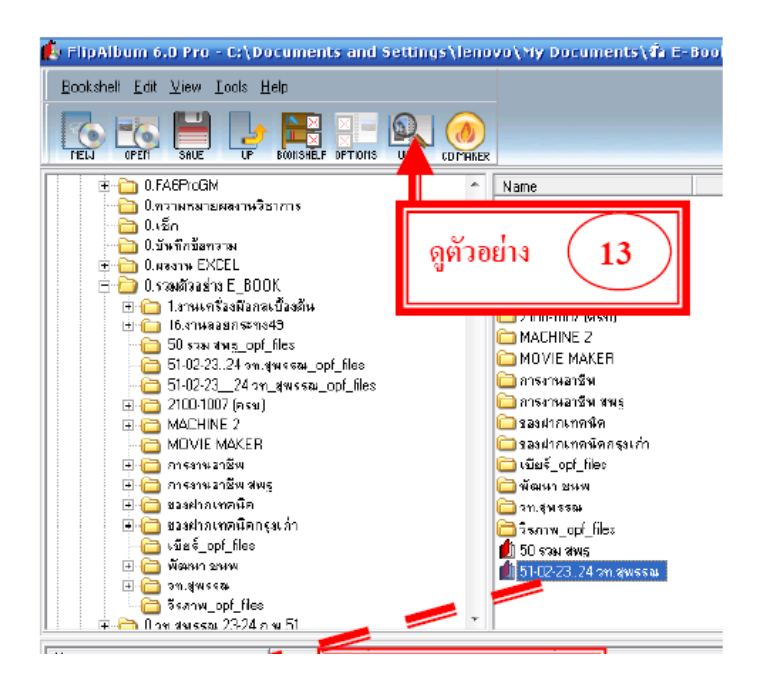

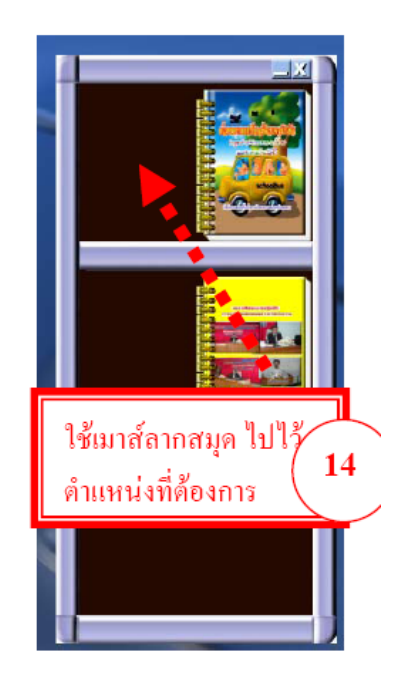

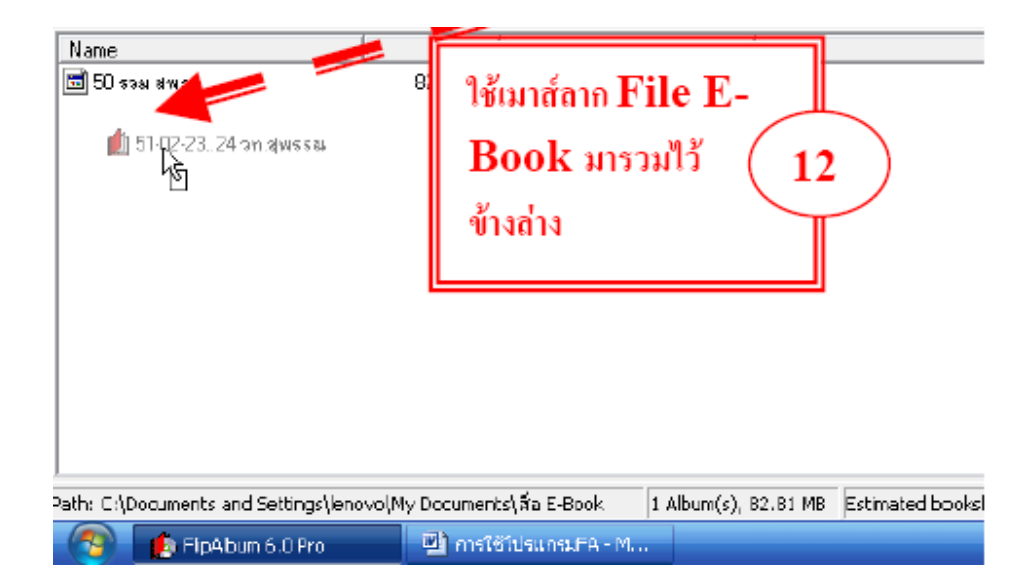

กำหนดเสร็จแล้วปิดหน้าต่าง ๆ ของโปรแกรม ทั้งหมด โปรแกรมจะบันทึกให้อัตโนมัติ หรือจะกดปุ่ม SAVE ก็ได้ กรณีจะเปิดดู หรือ บันทึกลงแผ่น ไปเปิดดูจาก Folder ที่เลือกไว้ หน้า 12 ครับท่าน ไฟล์นี้ไม่สามารถแก้ไขได้จะต้อง แก้ที่ไฟล์ต้นฉบับ สามารถนำไปเผยแพร่ เผยลำปาง เผยน่านได้เลยไม่ต้องกลัวคัดลอกผลงาน